## Инструкция

## по использованию сервиса личного кабинета «ОБМЕН ВАЛЮТЫ ОНЛАЙН».

- 1) Зайдите в личный кабинет интернет банка Ссылка на новую версию
- 2) На главной странице выберите пункт «ОПЕРАЦИИ С ВАЛЮТОЙ», затем пункт «ПОКУПКА, ПРОДАЖА, КОНВЕРТАЦИЯ ВАЛЮТЫ»

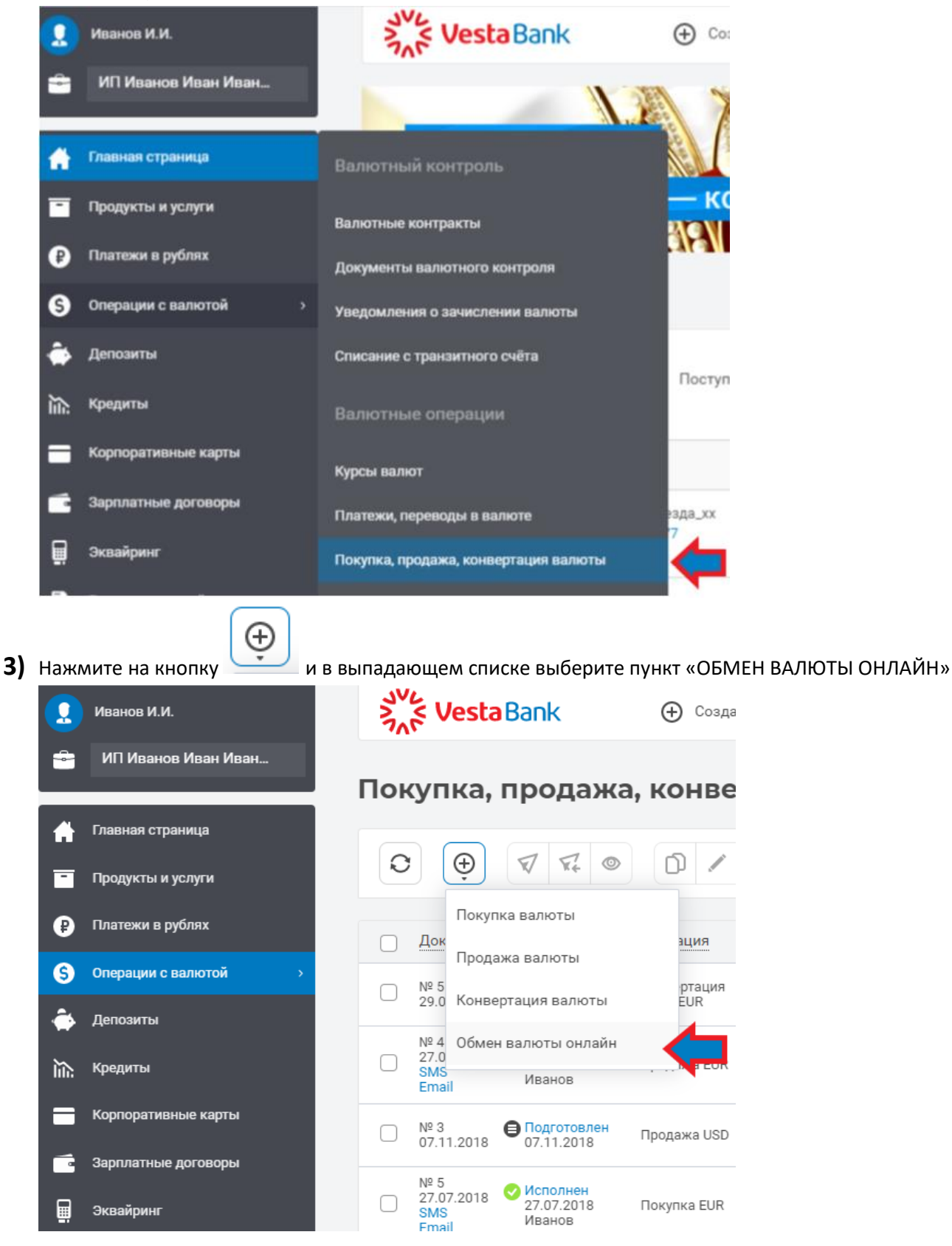

4) Выберите валютную пару и сумму для обмена. Нажмите на кнопку «ОТПРАВИТЬ».

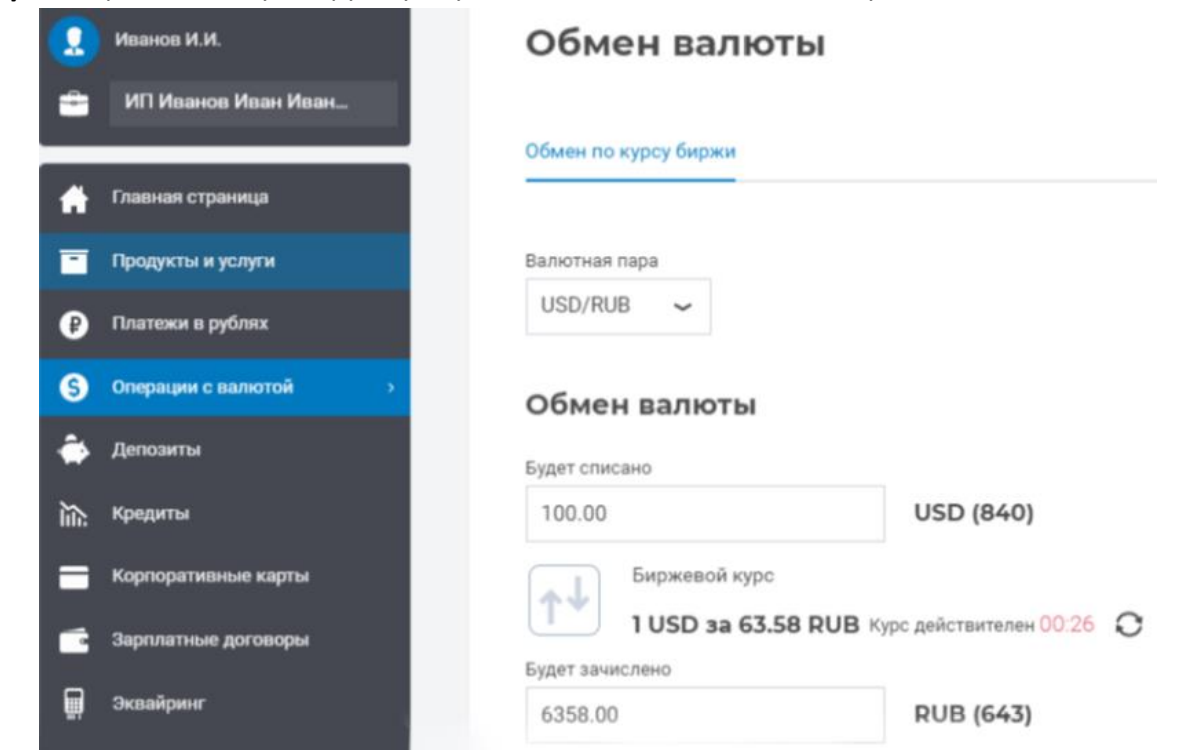

5) Введите СМС-пароль, полученный на мобильный номер телефона, и нажмите кнопку «ОТПРАВИТЬ».

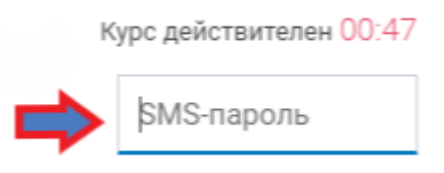

6) Ваш документ отправлен в Банк.

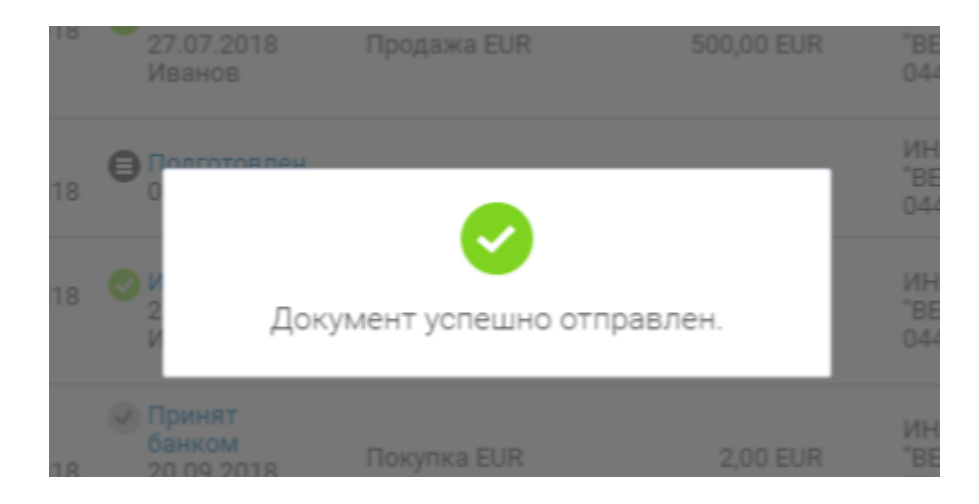

Надеемся, информация была полезна для вас!